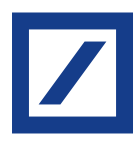

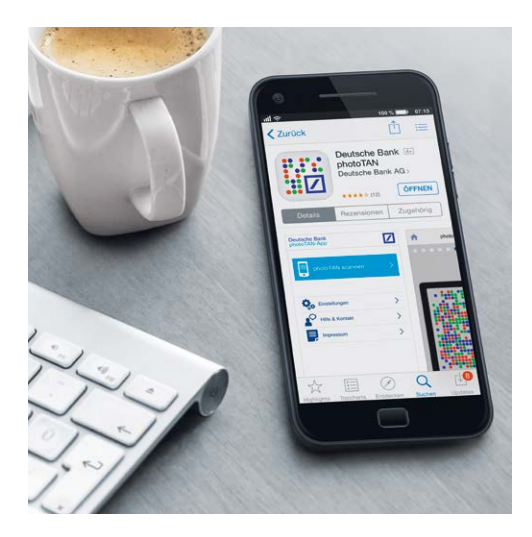

# Deutsche Bank photoTAN Einfach installiert in StarMoney Business.

Die photoTAN macht es Ihnen jetzt noch leichter, Ihre Bankgeschäfte zu erledigen. Mit der photoTAN haben Sie sich für ein modernes und komfortables Sicherheitsverfahren entschieden.

## So konfigurieren Sie das photoTAN-Verfahren.

### Schritt 1: Kontenliste aufrufen.

- Rufen Sie auf Ihrem PC oder Laptop StarMoney Business auf.
- Klicken Sie links im Menü auf den Menüpunkt "Kontenliste".

| () f    | ints fints       | Datei                                                                 | Datei Verwaltung Tools Einstellungen Hilfe |                       |                 |                |              |                        |            |  |  |
|---------|------------------|-----------------------------------------------------------------------|--------------------------------------------|-----------------------|-----------------|----------------|--------------|------------------------|------------|--|--|
|         | Kontenliste      |                                                                       |                                            |                       |                 |                |              |                        |            |  |  |
| $\star$ | 🖶 🛋 📈 🖩          | Neue                                                                  | S Entformen                                | Detaile Kontennundruf | Aktualisieren G | lingelesen     | Eurokure     | ternet                 |            |  |  |
| ♠       | Übersicht        | Kont                                                                  | 0 Entrement                                | Nonternandial         | Aktualisieren   | ongeleaen      | Eurokura     | control.               |            |  |  |
|         |                  | Kontenliste Kontenumsätze Kontentagesauszug Vorgemerkte Kontenumsätze |                                            |                       |                 |                |              |                        |            |  |  |
| ==      | Kontenliste 50+  |                                                                       |                                            |                       |                 |                |              |                        |            |  |  |
| ш       | Auswertung       | Such-/Filterbegriff hier eingeben                                     |                                            |                       |                 |                |              |                        |            |  |  |
|         |                  |                                                                       | Kontoart                                   | Kontoname             | Kontonummer 🔺   | IBAN           | Kontowährung | Kreditinstitut         | Saldo vom  |  |  |
| G       | ▶ Neu            |                                                                       | 🕂 Depot                                    | 80000000 - maxid      |                 |                | EUR          | Teatly reactification  | 95.87.2018 |  |  |
|         | Schnellerfassung |                                                                       | 률 Girokonto                                | 630600000 - perso     | 800808000       | 00346407364306 | EUR          | Teatly dem D Frankfort | 93.87.2018 |  |  |
|         |                  |                                                                       | 🖅 Girokonto                                | 030808006 - Kantak    | 990606005       |                | INR          | TeatBystere@dranidut   | 10.07.0010 |  |  |

### Schritt 2: Eigenschaften des Kontos aufrufen.

- Klicken Sie doppelt auf das Konto, für das Sie photoTAN einrichten möchten.

|            |                   | Valuten Limsätze Taresa   | Vorgemerkte I Imsätze                    | Prognose | Kontodetails | Informationen Dokumente HBCI mit DIN/TAN |  |  |
|------------|-------------------|---------------------------|------------------------------------------|----------|--------------|------------------------------------------|--|--|
|            |                   | valuteri omaatze rageaa   | vorgemente ombalze                       | riognose | Rontodetano  |                                          |  |  |
|            | Kontenliste 50+   | Unterschriftsberechtigter | HBCI mit PIN/TAN                         | TAN      |              | mit Index Hinzufügen                     |  |  |
| ш          | Auswertung        | Benutzerkennung           | 848030808000001                          |          | TAN          | Information                              |  |  |
| e.         | h Mau             | Kundennummer              |                                          |          |              |                                          |  |  |
| C+         | ▶ Neu             |                           |                                          |          |              |                                          |  |  |
|            | Schnellerfassung  | PIN/TAN von               |                                          |          |              |                                          |  |  |
| €≁         | ▶ Zahlungsverkehr | TAN-Verfahren             | Indizierte-TAN (900)                     | -        |              |                                          |  |  |
|            |                   | TAN-Medium                | Jedes Mal fragen                         | -        |              |                                          |  |  |
| R          | Disposition       | MobilteInr. verschleiert  |                                          |          |              |                                          |  |  |
|            |                   | PIN                       | *********** Åndom                        |          |              |                                          |  |  |
| E327       | Celdaniage        | 1 114                     | Anden                                    |          |              |                                          |  |  |
| <u>727</u> | - Gerdannage      | Kommunikationsadresse     | https://fints-<br>integration.de.db.com/ | <b>^</b> |              |                                          |  |  |

#### Schritt 3: das photoTAN-Verfahren einstellen.

— Im Dropdown-Feld "TAN-Verfahren" photo-TAN (902) auswählen und die Auswahl mit einem Klick auf "Speichern" bestätigen.

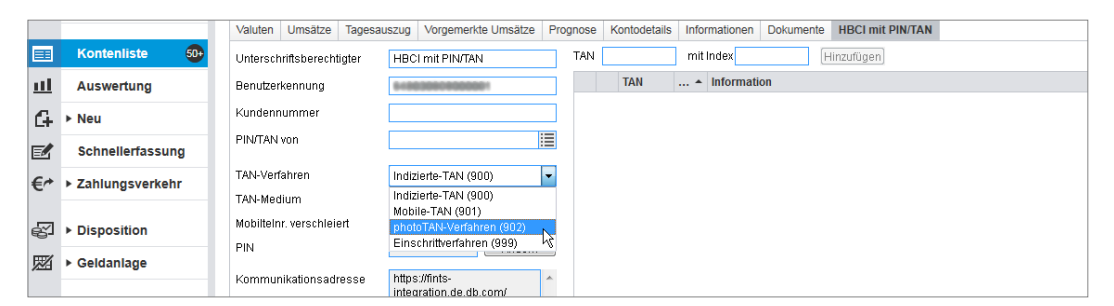

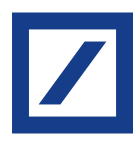

# So können Sie zukünftig mit photoTAN überweisen.

Falls Sie die "photoTAN"-App noch nicht auf Ihrem Smartphone installiert haben, können Sie diese kostenfrei aus dem Apple App Store oder aus dem Google Play Store herunterladen.

- Nach der erfolgreichen Einrichtung geben Sie Ihre Überweisungsdaten wie gewohnt in Ihrer Software ein.
- Sie scannen die angezeigte Grafik und erhalten sofort eine TAN auf Ihrem Smartphone oder Ihrem Lesegerät.
- Sie prüfen Ihre Überweisungsdaten und geben die erzeugte TAN ein: Ihr Auftrag wird ausgeführt.

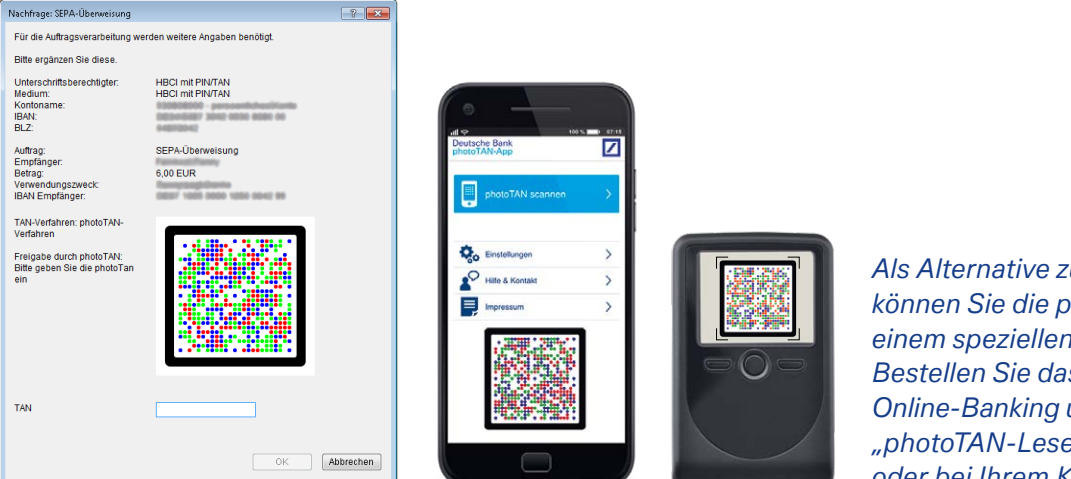

Als Alternative zum Smartphone können Sie die photoTAN auch mit einem speziellen Lesegerät nutzen. Bestellen Sie das Lesegerät im Online-Banking unter "Services" > "photoTAN-Lesegerät bestellen" oder bei Ihrem Kundenbetreuer.

### Hinweise zur Sicherheit.

- Haben Sie Ihr Smartphone verloren oder wurde es gestohlen, löschen Sie das betreffende Gerät bitte umgehend im Online-Banking unter "Sicherheitsverfahren" > "photoTAN-Verfahren verwalten" oder kontaktieren Sie uns: (069) 910-10030.
- Wenn Sie Ihr Smartphone verkaufen oder verleihen, deinstallieren Sie bitte vorher die "photoTAN"-App auf dem Gerät. Löschen Sie zudem das Gerät im Online-Banking ("Sicherheitsverfahren" > "photoTAN-Verfahren verwalten").
- Bitte achten Sie darauf, dass Sie alle empfohlenen Updates f
  ür Ihr Betriebssystem und die Banking-Software
  installiert haben.

Mehr Informationen unter deutsche-bank.de/photoTAN

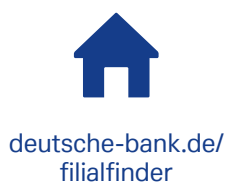

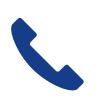

(0)69 910-10061, 24/7-Kundenservice und Beratungscenter (Mo.–Sa.)

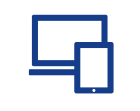

deutsche-bank.de